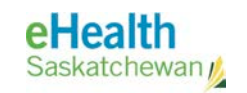

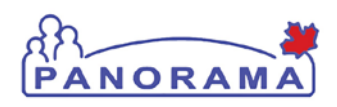

# **User Guide**

# GENERAL

# **Risk Factors**

- View Risk Factors
- Add Risk Factors
- View/Update Risk Factor Details
- Delete Risk Factors

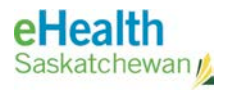

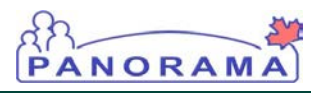

# **Revision History**

#### **Document History**

| Date             | Version | Author        | Changes / Comments                                                    |
|------------------|---------|---------------|-----------------------------------------------------------------------|
| August 27, 2014  | 0.1     | Josie Salvail | Initial Draft                                                         |
| January 24, 2015 | 1.0     | Tracy Forbes  | Updated for final Forecaster Handbook and incremented version.        |
| January 30, 2015 | 1.1     | Tracy Forbes  | Minor revision reflecting defect fix of Additional Information field. |
| April 30, 2015   | 1.2     | Tracy Forbes  | Accept all revisions, action SHudson's comments.                      |
|                  |         |               |                                                                       |
|                  |         |               |                                                                       |
|                  |         |               |                                                                       |
|                  |         |               |                                                                       |
|                  |         |               |                                                                       |
|                  |         |               |                                                                       |
|                  |         |               |                                                                       |
|                  |         |               |                                                                       |
|                  |         |               |                                                                       |
|                  |         |               |                                                                       |
|                  |         |               |                                                                       |
|                  |         |               |                                                                       |
|                  |         |               |                                                                       |

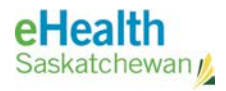

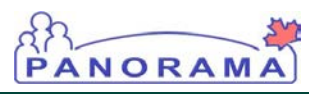

## Table of contents

| A. Introduc | tion                                             | 4  |
|-------------|--------------------------------------------------|----|
| B. Risk Fac | tors                                             | 6  |
| 1.0         | View Risk Factors                                | 6  |
| 2.0         | Add Risk Factors                                 | 7  |
| 3.0         | View/Update Risk Factor Details                  | 11 |
| 4.0         | Delete Risk Factors                              | 13 |
| C. Appendi  | x                                                | 15 |
| 1.0         | The Immunization Forecast Rules and Risk Factors | 15 |

**NOTE:** Risk Factors are associated with the client in context. In the future, if they are **created** from the Investigations module, (future deployment), the **Risk Factor** will be considered **pertinent to** that investigation.

**NOTE:** A Risk Factor does not trigger a client warning, and is not displayed on the Immunization screens (Client Immunization Profile and Client Immunization View / Add). It is however, displayed in the **Client Immunization Record** Report. To view Risk Factors for a client, access them from the LHN. Risk Factors MAY cause the Forecaster to adjust, but clinicians should check the Forecaster Handbook to confirm which RF's have rules.

## A. Introduction

A Risk Factor is a client-specific, manually entered notice of important information that should be considered by the public health worker when providing services to a client. It is any attribute, characteristic or exposure of an individual that increases the likelihood of developing a disease or injury for which they would be eligible to receive publicly funded vaccine(s).

If the Saskatchewan Forecaster is configured to do so, a client's immunization forecast may be affected by the Risk Factors on the client's record. For example: a client with a risk factor that indicates that the baby's mother has Hepatitis B, could then trigger a special immunization schedule that includes HB at birth, 1 month of age, and 6 months of age.

Assumptions: The user has the appropriate security permissions to perform the assigned tasks.

As per the provincial Policy on Risk Factors posted on Gateway: Panorama users will discuss the documentation of risk factors in Panorama with the client during the consent process where applicable. This may include an additional review of the current version of the Protecting the Privacy of Your Immunization Record (PHNP 63) fact sheet with the client and when appropriate a discussion of the additional privacy options available in Panorama.

**Pre-requisites:** The user has successfully logged into Panorama. A client is in context.

#### **Related User Guides:**

Add Immunization

See also the Panorama Gateway for relevant Policies and Bulletins.

Menu Access: Risk Factors access is available from the left-hand navigation bar.

1. Select Client > Risk Factors menu from the left navigation bar.

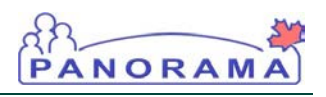

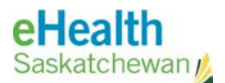

**NOTE:** Access Risk Factors from the left hand navigation menu.

#### Risk Factors Summary Screen.

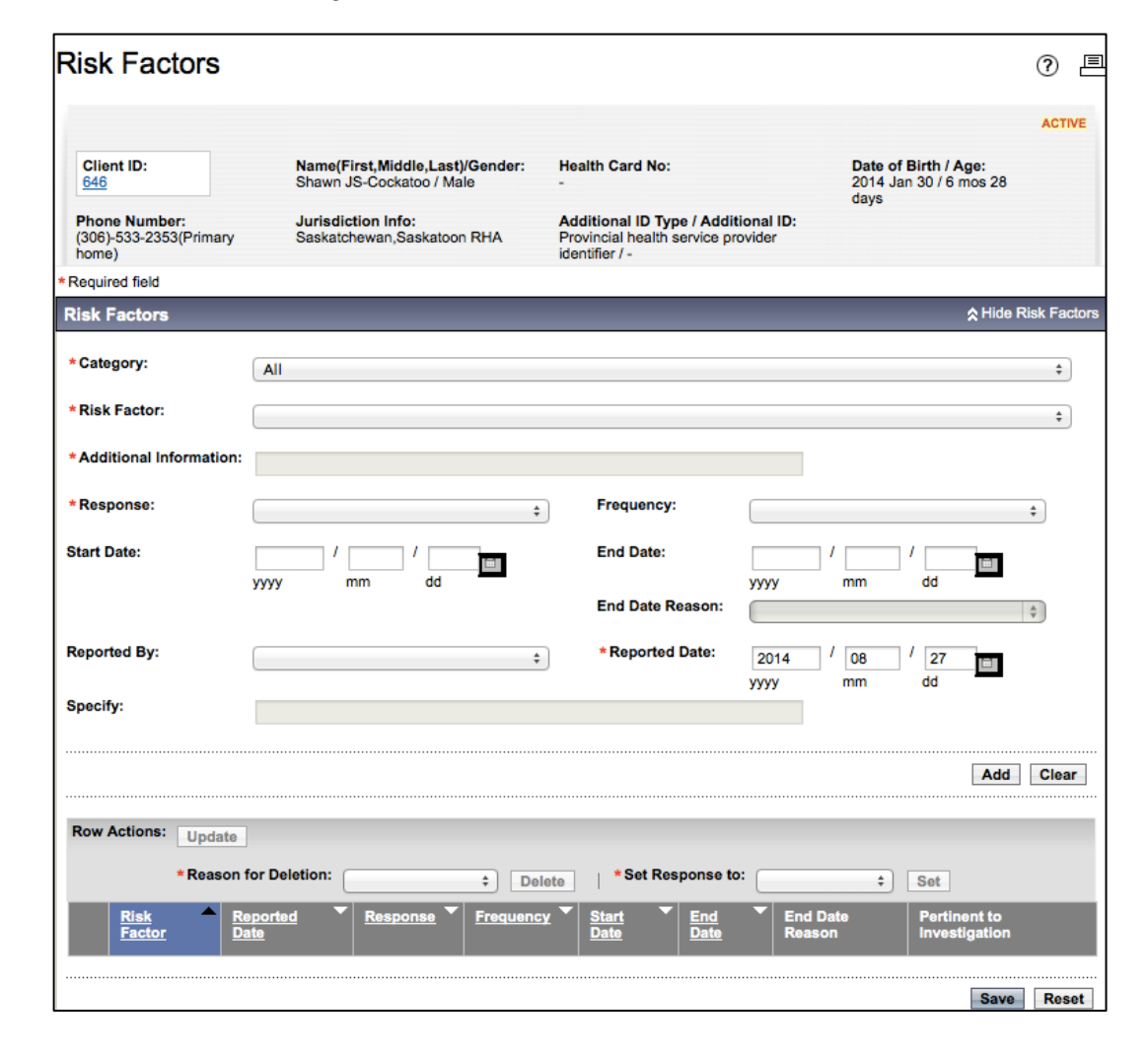

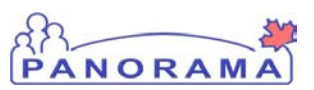

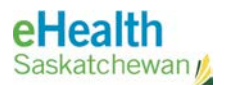

**NOTE:** All recorded Risk Factors are listed at the bottom of the page in the Risk Factor Summary table. The top portion of the screen is used for adding / updating Risk Factors.

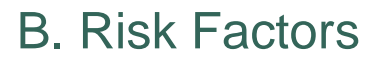

#### 1.0 View Risk Factors

1. Click Client > Risk Factors menu from the left navigation bar.

PANORA

The Risk Factors screen displays.

| Risk Factors were successful             | illy saved.          |                 |                      |                |                    |
|------------------------------------------|----------------------|-----------------|----------------------|----------------|--------------------|
| *Required field                          |                      |                 |                      |                |                    |
| Risk Factors                             |                      |                 |                      |                | Alide Risk Factors |
|                                          |                      |                 |                      |                |                    |
| * Category:                              | All                  |                 |                      |                | \$                 |
|                                          |                      |                 |                      |                |                    |
| * Risk Factor:                           |                      |                 |                      |                | \$                 |
| * Additional Information:                |                      |                 |                      |                |                    |
| Additional information.                  |                      |                 |                      |                |                    |
| *Response:                               |                      | *               | Frequency:           |                | <b></b>            |
|                                          |                      | •               | )                    |                | •                  |
| Start Date:                              | /                    | /               | End Date:            |                |                    |
|                                          | уууу mm              | dd              |                      | yyyy mm dd     |                    |
|                                          |                      |                 | End Date Reason:     |                | \$                 |
| Description 1                            |                      |                 | t Deserted Defer     |                |                    |
| керопеа ву:                              |                      | \$              | * Reported Date:     | 2014 / 08 / 27 |                    |
| 0                                        |                      |                 |                      | yyyy mm dd     |                    |
| Specity:                                 |                      |                 |                      |                |                    |
|                                          |                      |                 |                      |                |                    |
|                                          |                      |                 |                      |                | Add Clear          |
|                                          |                      |                 |                      |                |                    |
| Row Actions: Undate                      | ]                    |                 |                      |                |                    |
| oputto                                   |                      |                 |                      |                |                    |
| *Reason                                  | for Deletion:        | ¢ Del           | ete *Set Response    | to: \$ Set     |                    |
| Risk Factor                              | -                    | Reported Res    | sponse 🔽 Frequency 🗅 | Start End End  | Pertinent to       |
|                                          |                      | Date            |                      | Date Date Date | Investigation      |
|                                          |                      |                 |                      | Reason         |                    |
| Neonate High Risk f<br>Greater Than 2000 | for HB - Equal to or | 2014 Aug 27 Yes | -                    | 2014 Jan       | -                  |
|                                          | •                    |                 | 1                    |                |                    |
|                                          |                      |                 |                      |                | Save Reset         |
|                                          |                      |                 |                      |                |                    |

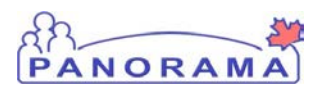

NOTE: Creating an immunization risk factor may trigger the Forecaster. The Appendix in this document shows the Risk Factors that trigger a special "high risk" immunization schedule. For additional information check the Forecaster Handbook.

#### 2.0 Add Risk Factors

1. Click Client > Risk Factors menu from the left navigation bar.

The Risk Factors Summary screen displays.

| Required field                         |                              |                       |                          |                                        |                               |
|----------------------------------------|------------------------------|-----------------------|--------------------------|----------------------------------------|-------------------------------|
| Risk Factors                           |                              |                       |                          |                                        | ☆ Hide Risk Fact              |
| * Category:                            | All                          |                       |                          |                                        | \$                            |
| *Risk Factor:                          |                              |                       |                          |                                        | \$                            |
| *Additional Informatior                | 1:                           |                       |                          |                                        |                               |
| *Response:                             |                              | \$                    | Frequency:               |                                        | \$                            |
| Start Date:                            | /                            | /                     | End Date:                | / /                                    |                               |
|                                        | ,,,,,                        |                       | End Date Reason:         |                                        | \$                            |
| Reported By:                           |                              | \$                    | * Reported Date:         | 2014 / 08 / 27                         |                               |
| Specify:                               |                              |                       |                          | ,,,,,,,,,,,,,,,,,,,,,,,,,,,,,,,,,,,,,, |                               |
|                                        |                              |                       |                          |                                        | Add Clea                      |
| Pour Actional                          |                              |                       |                          |                                        |                               |
| Update                                 | 3                            |                       |                          |                                        |                               |
| *Reaso                                 | n for Deletion:              | Delet                 | e *Set Response t        | •: \$ Set                              |                               |
| Risk Factor                            | •                            | Reported Resp<br>Date | ionse <b>Frequency *</b> | Start End End Date Case                | Pertinent to<br>Investigation |
| Neonate High Risk<br>Greater Than 2000 | k for HB - Equal to or<br>Og | 2014 Aug 27 Yes       | -                        | 2014 Jan<br>30                         | -                             |
|                                        |                              |                       |                          |                                        |                               |

NOTE: The list of Risk Factors is configured to meet Saskatchewan requirements. The screenshot here is a sample list only – make sure to review the Forecaster Handbook posted on Panorama Gateway for all Risk Factors and their impact on Immunization Forecast.

- The Category drop-down list will default to All there is no need to select the other option which is Immunization category at this time, as only Immunization category Risk Factors exist until future implementation of Investigations is undertaken. In our current configuration Category Type All and Immunization will return the identical list.
- 3. The **Risk Factors** screen is refereshed with a list of risk factors for the selected category.

| Risk Factors               |                                                                                                    |   |  | ☆ Hide R | isk Facto |
|----------------------------|----------------------------------------------------------------------------------------------------|---|--|----------|-----------|
| * Category:                | All                                                                                                    |   |  |          | \$        |
| * Risk Factor:             | 4                                                                                                    |   |  |          | -         |
| *Additional Information    | Anatomic or Functional Asplenia, And Hyposplenia<br>Bleeding Disorders                                                   |   |  |          | Ĩ         |
| *Response:                 | Candidate for/or Recipient of a Solid Organ or Islet Cell Transplant<br>Chronic Cerebrospinal Fluid Leak or Hydrocephaly | 1 |  |          |           |
| Start Date:                | Chronic Heart/Lung Disease<br>Chronic Kidney Disease<br>Chronic Liver Disease                                            |   |  |          |           |
| Demosted Pur               | Congenital Immunodeficiency States<br>Contact/Partner of Illicit Drug User                                               |   |  |          |           |
| Specify:                   | Cystic Fibrosis<br>Diabetes Mellitus<br>Haematopoietic Stem Cell Transplant                                              |   |  |          |           |
|                            | Health Care Worker<br>Hep A Pediatric Program<br>HIV                                                                     |   |  |          |           |
|                            | Homelessness                                                                                                    |   |  |          | bar       |
| Row Actions: Update        | illineit Drug use<br>Illinesses That Progressively Weaken The Immune System<br>Immunosuppressive Therapy                 |   |  |          |           |
| *Reason                    | Individuals Living in Facilties for the Developmentally Challenged<br>Malignant Neoplasm                                 |   |  |          |           |
| Risk Factor                | MSM<br>Neonate High Risk for HB - Equal to or Greater Than 2000g                                                         |   |  |          |           |
| Hep A Pediatric<br>Program | Neonate High Risk for HB – Less Than 2000g<br>Neurological Disorders<br>Pacident of a Comparting I Spailing              |   |  |          |           |
|                            | Sexual Risk                                                                                                    |   |  |          |           |

- 4. Select a risk factor from the **Risk Factor** list.
- 5. Add any **Additional Information** relating to this Risk Factor. (Only specific Risk Factors will activate this field).
- 6. Select the **Response** from the Client when asked about Risk Factors. (Think of the Risk Factor as the question you are asking, and Yes or No is the response. For immunization clients, we will only be recording Risk Factors where the response is Yes they exist. (Investigations staff in future will have pre-set "questions" or Risk Factors to be sure to ask their clients about, and will expect both yes and no answers. For Immunization if the Client doesn't have a risk factor, we do not record that significant "negative".

PANORAMA

**NOTE:** Don't forget to click **Save** once all the Risk Factors are added to the table. Otherwise these will not be saved to the Client's record.

- 7. Select the **Frequency** of occurrence of the Risk Factor (e.g. continuous, more than once, etc.).
- 8. Add the Start and End Date of the Risk Factor if applicable. If an End Date is entered, the End Date Reason field is activated. IMPORTANT NOTE: Check for current Bulletins on Risk Factors: There is a known functional defect in Panorama that results in the invalidation of historical vaccine doses if the start and end dates are used for immunization antigens that have been given historically to the client. Check your immunization history and start dates of Risk Factors to ensure you are not affecting events in the past incorrectly.
- 9. In the **Reported By** field, select who/ how the Risk Factor was reported to the provider recording the risk factor.
- 10. The **Specify** field is activated if the **Reported By** field is filled. Enter details as required. The **Specify** field is activated if the **Reported By** field is filled. Enter details as required.
- 11. The **Reported Date** is defaulted to the current date and for immunization service is expected to be the date they present for immunizations.
- 12. Click the Add button to add the Risk Factor to the Table.
- 13. Continue steps 3 to 11 until all Risk Factors are entered into the Table.
- 14. Click Save.

The **Risk Factors Summary** screen is refreshed. A confirmation message is displayed and the selected risk factors are added to the summary table.

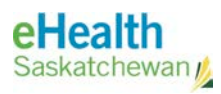

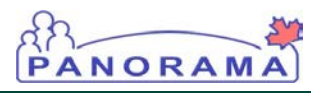

| Risk Fa<br>Requi | actors were successful<br>ired field | lly saved.       |              |                   |                |                |                    |                               |
|------------------|--------------------------------------|------------------|--------------|-------------------|----------------|----------------|--------------------|-------------------------------|
| Risk             | Factors                              |                  |              |                   |                |                |                    | ☆ Hide Risk Factor            |
| * Cat            | egory:                               | All              |              |                   |                |                |                    | \$                            |
| *Ris             | k Factor:                            |                  |              |                   |                |                |                    | \$                            |
| *Add             | litional Information:                |                  |              |                   |                |                | ]                  |                               |
| *Res             | ponse:                               |                  |              | ÷ Fre             | quency:        |                |                    | *<br>*                        |
| Start            | Date:                                |                  | _ /          | En                | d Date:        |                |                    |                               |
|                  |                                      | уууу тт          | dd           | En                | d Date Reaso   | n:             | mm                 | dd                            |
| Repo             | rted By:                             |                  |              | ÷ *F              | leported Date  | 2014           | / 08 /             | 28                            |
| Speci            | ify:                                 |                  |              |                   |                | уууу           | mm                 | dd                            |
|                  |                                      |                  |              |                   |                |                |                    | Add Close                     |
|                  |                                      |                  |              |                   |                |                |                    | Add Clear                     |
| Row              | Actions: Update                      |                  |              |                   |                |                |                    |                               |
|                  | *Reason f                            | or Deletion:     | \$           | Delete            | Set Respons    | e to:          | \$                 | Set                           |
|                  | Risk Factor                          | Reported<br>Date | Response     | Frequency         | Start<br>Date  | End<br>Date    | End Date<br>Reason | Pertinent to<br>Investigation |
|                  | Chronic Heart/Lung<br>Disease        | 2014 Aug 28      | Not Required | -                 | -              | 2014 Aug<br>28 | -                  | -                             |
|                  | Health Care Worker                   | 2014 Aug 28      | Yes          | Continuous        | 2014 Aug<br>04 | -              | -                  | -                             |
|                  | Hep A Pediatric<br>Program           | 2014 Aug 28      | Yes          | More Than<br>Once | 2014 Aug<br>05 | -              | -                  | -                             |
|                  |                                      |                  |              |                   |                |                |                    |                               |

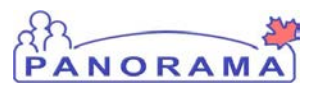

#### 3.0 View/Update Risk Factor Details

#### 1. Click Client > Risk Factors menu from the left navigation bar.

The Risk Factors Summary screen displays.

| Requi  | red field                     |                  |              |                   |                             |                |                    |                               |            |
|--------|-------------------------------|------------------|--------------|-------------------|-----------------------------|----------------|--------------------|-------------------------------|------------|
| Risk   | Factors                       |                  |              |                   |                             |                |                    | 🛠 Hide R                      | isk Factor |
| * Cate | egory:                        | All              |              |                   |                             |                |                    |                               | \$         |
| * Risl | Factor:                       |                  |              |                   |                             |                |                    |                               | \$         |
| * Add  | litional Information:         |                  |              |                   |                             |                |                    |                               |            |
| * Res  | ponse:                        |                  |              | ÷                 | requency:                   |                |                    |                               | \$         |
| Start  | Date:                         | /yyyy mm         | / 🔤 🖬        | •                 | End Date:<br>End Date Reaso | уууу           | / / / / /          | dd                            | *          |
| Repo   | rted By:                      |                  |              | \$                | Reported Date               | : 2014<br>уууу | / 08 /<br>mm       | 28 💼                          | ¥          |
| Speci  | fy:                           |                  |              |                   |                             |                |                    |                               |            |
|        |                               |                  |              |                   |                             |                |                    | Add                           | Clear      |
| Row    | Actions: Update               | ]                |              |                   |                             |                |                    |                               |            |
|        | *Reason fo                    | or Deletion:     | \$           | Delete            | * Set Respons               | se to:         | ÷                  | Set                           |            |
|        | Risk Factor                   | Reported<br>Date | Response     | Frequency         | <u>Start</u><br>Date        | End<br>Date    | End Date<br>Reason | Pertinent to<br>Investigation |            |
|        | Chronic Heart/Lung<br>Disease | 2014 Aug 28      | Not Required | -                 | -                           | 2014 Aug<br>28 | -                  | -                             |            |
| ☑      | Health Care Worker            | 2014 Aug 28      | Yes          | Continuous        | 2014 Aug<br>04              | -              | -                  | -                             |            |
|        | Hep A Pediatric<br>Program    | 2014 Aug 28      | Yes          | More Than<br>Once | 2014 Aug<br>05              | -              | -                  | -                             |            |
|        |                               |                  |              |                   |                             |                |                    | Save                          | Reset      |

- 2. Select the Risk Factor checkbox to the left of the one for editing.
- 3. To update the Client's response, select it in the **Set Response To** drop-list and click **Set**. The change is then reflected in the Response Column within the Table, and also within the Risk Factor record.
- 4. To make changes to the Risk Factor record, select the Risk Factor within the Table and Click **Update**.

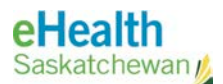

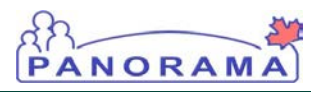

TIP: There are some fields within the Risk Factors section that are not reflected in the Risk **Factory Summary Table** at the bottom of the screen. In order to view the contents of these fields (Additional Information, Reported By, Specify, and Reported Date), the user must select the Risk Factor with the checkbox, then click Update. This will display the details within the fields at the top of the Risk Factors screen.

The top of the **Risk Factors** screen displays the Risk Factor for editing. Note that only some fields are activated for updates.

| -    |                                                                                                    |                                                 |                                                                 |                                        |                                      |                                                       |           |                                               |                |
|------|----------------------------------------------------------------------------------------------------|-------------------------------------------------|-----------------------------------------------------------------|----------------------------------------|--------------------------------------|-------------------------------------------------------|-----------|-----------------------------------------------|----------------|
| isk  | Factors                                                                                                    |                                                 |                                                                 |                                        |                                      |                                                       |           | *                                             | Hide Risk Fa   |
| Cat  | agory:                                                                                                    | All                                             |                                                                 |                                        |                                      |                                                       |           |                                               | Å              |
| Risl | Factor:                                                                                                    | Health Care Work                                | er                                                              |                                        |                                      |                                                       |           |                                               | 4              |
| Add  | litional Information:                                                                                        | -                                               |                                                                 |                                        |                                      |                                                       |           |                                               |                |
| Res  | ponse:                                                                                                    | Yes                                             |                                                                 | \$                                     | Frequency:                           | C                                                     | ontinuous |                                               | \$             |
| art  | Date:                                                                                                    | 2014 / 08                                       | / 04                                                            | 1                                      | End Date:                            |                                                       | /         | _ /                                           | Ē.             |
|      |                                                                                                    | уууу mm                                         | dd                                                              | •                                      | End Date Rea                         | yyy<br>ison:                                          | y mm      | dd                                            |                |
| po   | rted By:                                                                                                    | Client                                          |                                                                 | \$                                     | * Reported D                         | ate: 20                                               | / 08      | / 28                                          |                |
| eci  | fv:                                                                                                    |                                                 |                                                                 |                                        |                                      | ууу                                                   | y mm      | da                                            |                |
| beci | fy:                                                                                                    |                                                 |                                                                 |                                        |                                      | ууу                                                   | y mm      | dd<br>Apply Up                                | date           |
| oeci | fy:<br>Actions: Update<br>*Reason fe                                                                         | or Deletion:                                    |                                                                 | Delete                                 | × Set Resp                           | onse to:                                              | y mm      | ad Apply Up                                   | date Clea      |
| ow   | fy:<br>Actions: Update<br>* Reason fo<br>Risk Factor                                                         | pr Deletion:                                    | ÷<br>Response                                                   | Delete<br>Frequency                    | Start                                | onse to:                                              | y mm      | aa<br>Apply Up<br>Set<br>Pertiner<br>Investig | ndate Clea     |
| ow   | fy:<br>Actions: Update<br>*Reason fo<br>Risk Factor<br>Chronic Heart/Lung<br>Disease                         | or Deletion:                                    | ¢<br>Response<br>Not Required                                   | Delete<br>Frequency                    | Start<br>Date                        | onse to:<br>End<br>Date<br>2014 Aug<br>28             | y mm      | ad Apply Up Set Pertiner Investig -           | nt to<br>ation |
| ow   | fy:<br>Actions: Update<br>* Reason for<br>Risk Factor<br>Chronic Heart/Lung<br>Disease<br>Health Care Worker | or Deletion:<br>Reported<br>Date<br>2014 Aug 28 | <ul> <li>Response</li> <li>Not Required</li> <li>Yes</li> </ul> | Delete<br>Frequency<br>-<br>Continuous | Start<br>Date<br>-<br>2014 Aug<br>04 | yyy<br>onse to:<br>End<br>Date<br>2014 Aug<br>28<br>- | y mm      | ad Apply Up Set Pertiner Investig             | ndate Clea     |

#### 5. Enter the updated information as required

A common update involves inactivating Risk Factors. Risk Factors should be inactivated by setting an **End Date** if they no longer apply. Setting an **End Date** preserves the valuable Risk Factor history, but ensures that the Forecaster rules will not adjust the clients immunization forecast specifically for that Risk Factor. Once the End Date has been selected, click **Apply Update**.

The Risk Factor Details section and the Risk Factors Table is refreshed.

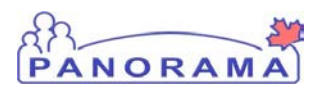

TIP:

Ensure you are following clinical documentation best practice guidelines before deleting any clinical data. Discuss with your Superuser or supervisor if clarification required. Is an end date required rather than a delete? See my suggestion for wording in the text 4.0 Delete Risk Factors

Caution: In most instances, a risk factor should be "end-dated" rather than deleted. If you are deleting a risk factor (e.g. entered in error, etc.) ensure you are following clinical documentation best practice guidelines for deleting personal health information.

1. Click Client > Risk Factors menu from the left navigation bar.

The Risk Factors screen displays.

| ISK      | Eastara                                                                                                    |                                                                                    |                                                                           |                             |                                                                        |                                      |                         | A Hide Diek Ee                                 |
|----------|----------------------------------------------------------------------------------------------------|------------------------------------------------------------------------------------|---------------------------------------------------------------------------|-----------------------------|------------------------------------------------------------------------|--------------------------------------|-------------------------|------------------------------------------------|
| _        | Factors                                                                                                    |                                                                                    |                                                                           |                             |                                                                        |                                      |                         |                                                |
| Cat      | egory:                                                                                                    | All                                                                                |                                                                           |                             |                                                                        |                                      |                         | *                                              |
| Ris      | k Factor:                                                                                                    |                                                                                    |                                                                           |                             |                                                                        |                                      |                         | *                                              |
| Ado      | litional Information:                                                                                                    |                                                                                    |                                                                           |                             |                                                                        |                                      |                         |                                                |
| Res      | ponse:                                                                                                    |                                                                                    |                                                                           | ¢ Fre                       | quency:                                                                |                                      |                         | \$                                             |
| Start    | Date:                                                                                                    |                                                                                    | /                                                                         | End                         | d Date:                                                                |                                      | _ / /                   |                                                |
|          |                                                                                                    | уууу mm                                                                            | dd                                                                        | End                         | d Date Reason:                                                         | уууу                                 | mm                      | dd                                             |
| Pana     | rted By:                                                                                                    |                                                                                    |                                                                           | * P                         | enorted Date:                                                          |                                      |                         | •                                              |
| topo     | neu by.                                                                                                    |                                                                                    |                                                                           | ÷                           | eported Date.                                                          | 2014<br>уууу                         | ′ _08 ′<br>mm           | 28 💼<br>dd                                     |
| Spec     | ify:                                                                                                    |                                                                                    |                                                                           |                             |                                                                        |                                      |                         |                                                |
|          |                                                                                                    |                                                                                    |                                                                           |                             |                                                                        |                                      |                         |                                                |
|          |                                                                                                    |                                                                                    |                                                                           |                             |                                                                        |                                      |                         | Add Clea                                       |
|          |                                                                                                    |                                                                                    |                                                                           |                             |                                                                        |                                      |                         |                                                |
| Row      | Actions: Undate                                                                                                    |                                                                                    |                                                                           |                             |                                                                        |                                      |                         |                                                |
| Row      | Actions: Update                                                                                                    | ias Dalation:                                                                      |                                                                           |                             | Sot Boononco                                                           | to:                                  |                         |                                                |
| Row      | Actions: Update                                                                                                    | or Deletion: En                                                                    | ered in Error 💠                                                           | Delete                      | Set Response                                                           | to:                                  | ¢                       | Set                                            |
| Row      | Actions: Update<br>* Reason t<br><u>Risk Factor</u>                                                                              | for Deletion: En                                                                   | ered in Error +                                                           | Delete *                    | Set Response                                                           | to:                                  | ÷<br>End Date<br>Reason | Set<br>Pertinent to<br>Investigation           |
| Row      | Actions: Update<br>*Reason t<br>Risk Factor<br>Chronic Heart/Lung<br>Disease                                                     | for Deletion: En<br>Reported<br>Date<br>2014 Aug 28                                | ered in Error ÷                                                           | Delete *                    | Set Response                                                           | to:                                  | ÷<br>End Date<br>Reason | Set<br>Pertinent to<br>Investigation           |
| Row      | Actions: Update<br>* Reason f<br>Risk Factor<br>Chronic Heart/Lung<br>Disease<br>Health Care Worker                              | for Deletion: En<br>Reported<br>Date<br>2014 Aug 28<br>2014 Aug 28                 | rered in Error ÷)           Response           Not Required           Yes | Delete   *                  | Set Response<br><u>Start</u><br>-<br>2014 Aug<br>04                    | to:<br>End<br>Date<br>2014 Aug<br>28 | ÷ End Date<br>Reason    | Set<br>Pertinent to<br>Investigation<br>-      |
| Row<br>S | Actions: Update<br>*Reason 1<br>Risk Factor<br>Chronic Heart/Lung<br>Disease<br>Health Care Worker<br>Hep A Pediatric<br>Program | Tor Deletion: Ent<br>Reported<br>Date<br>2014 Aug 28<br>2014 Aug 28<br>2014 Aug 28 | Response<br>Not Required<br>Yes<br>Yes                                    | Delete Frequency Continuous | Set Response<br>Start<br>Date<br>-<br>2014 Aug<br>04<br>2014 Aug<br>05 | to:<br>End<br>Date<br>2014 Aug<br>28 | ÷ End Date<br>Reason    | Set<br>Pertinent to<br>investigation<br>-<br>- |

- **TIP:** Once you have deleted the Risk Factors, you must click **Save**. If you don't, the Risk Factors will not be deleted from the Client's record.
- 2. Select one or more risk factors in the summary table to delete. The Reason for Deletion drop-down is activated. Select a Reason from the Reason for Deletion drop-down and Click the Delete button.
- 3. Click Save.

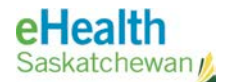

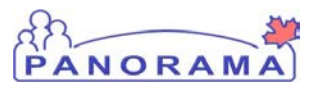

The **Risk Factors** screen is refreshed and a message is displayed in the Header indicating that the Risk Factors have been deleted.

| Risk Factors                                     |                                                                 |                                                                                        |                                                       | ? 且          |
|--------------------------------------------------|-----------------------------------------------------------------|----------------------------------------------------------------------------------------|-------------------------------------------------------|--------------|
|                                                  |                                                                 |                                                                                        |                                                       |              |
|                                                  |                                                                 |                                                                                        |                                                       | ACTIVE       |
| Client ID:<br>623                                | Name(First,Middle,Last)/Gender:<br>Allson JS-Alligator / Female | Health Card No:<br>-                                                                   | Date of Birth / Age:<br>2001 Mar 22 / 13 yrs 5<br>mos |              |
| Phone Number:<br>(306)-222-3255(Primary<br>home) | Jurisdiction Info:<br>Saskatchewan,Saskatoon RHA                | Additional ID Type / Additional<br>Provincial health service provide<br>identifier / - | ID:<br>r                                              |              |
| 3 Risk Factor(s) have been d                     | leleted.                                                        |                                                                                        |                                                       |              |
| *Required field                                  |                                                                 |                                                                                        |                                                       |              |
| Risk Factors                                     |                                                                 |                                                                                        | Alide I                                               | Risk Factors |
|                                                  |                                                                 |                                                                                        |                                                       |              |
| * Category:                                      | All                                                             |                                                                                        |                                                       | \$           |
| *Risk Factor:                                    |                                                                 |                                                                                        |                                                       | •            |
|                                                  |                                                                 |                                                                                        |                                                       | •            |
| *Additional Information:                         |                                                                 |                                                                                        |                                                       |              |
| + Despensed                                      |                                                                 | Froqueneur                                                                             |                                                       | _            |
| * Response:                                      | <b>*</b>                                                        | Frequency:                                                                             |                                                       | \$           |
| Start Date:                                      |                                                                 | End Date:                                                                              |                                                       |              |
|                                                  | yyyy mm dd                                                      | ууу                                                                                    | y mm dd                                               |              |
|                                                  |                                                                 | End Date Reason:                                                                       |                                                       | \$           |
| Departed Dur                                     |                                                                 | * Departed Date:                                                                       | ,,                                                    |              |
| керопеа Бу:                                      | ÷                                                               | * Reported Date: 20                                                                    | 14 / 08 / 28                                          |              |
| Specify                                          |                                                                 | УУУ                                                                                    | y mm aa                                               |              |
| opconj.                                          |                                                                 |                                                                                        |                                                       |              |
|                                                  |                                                                 |                                                                                        |                                                       |              |
|                                                  |                                                                 |                                                                                        | Add                                                   | Clear        |
|                                                  |                                                                 |                                                                                        |                                                       |              |
| Row Actions: Update                              |                                                                 |                                                                                        |                                                       |              |
| * Pessen fe                                      | - Deletion                                                      | t Sat Bassanas ta                                                                      |                                                       |              |
| * Reason to                                      | Dele                                                            | te Set Response to:                                                                    | \$ Set                                                |              |
| Risk<br>Factor Date                              | oorted Response Frequency                                       | Start End Date                                                                         | End Date Pertinent to Reason Investigation            |              |
|                                                  |                                                                 |                                                                                        |                                                       |              |
|                                                  |                                                                 |                                                                                        | Save                                                  | Reset        |

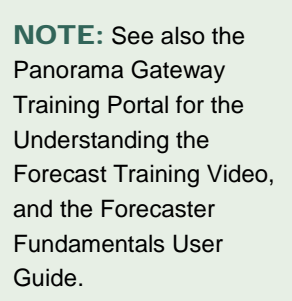

# C. Appendix

#### 1.0 The Immunization Forecast Rules and Risk Factors

If a client has a Risk Factor they may also then be eligible for specific vaccines and the risk factor will trigger immunization rules that adjust the Forecast for that client. To understand which Risk Factors interact with the Forecast, see the Forecaster Handbook – Risk Factors Section as well as pertinent Bulletins and Policies around Risk Factors, available on the Panorama Gateway.

PANORA